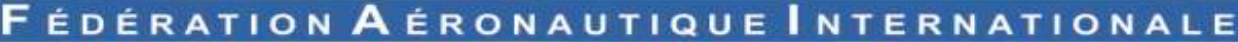

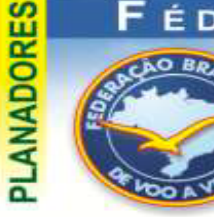

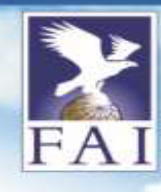

O uso da OLC

Por Sergio Lousada Jr CVV-CTA

A OLC é um site que propõe uma competição descentralizada, onde diversos pilotos de todo o mundo fazem o upload de seus vôos, e têm os mesmos pontuados segundo os comprimentos das pernas máximas do traçado do voo, e com um handicap do tipo de aeronave voado.

A OLC é uma entidade sem fins lucrativos, com reconhecimento da FAI, e possui anualmente uma premiação para os melhores no ranking mundial. Uma coisa muito bacana é que qualquer pessoa pode baixar os vôos do site, e analisá-los em qualquer visualizador (discutiremos mais adiante este ponto), proporcionando uma fonte muito rica de informações sobre como grandes pilotos voam, e tudo gratuito.

#### Como me cadastrar na OLC?

FEDERAÇÃO

OO AVELA

**BRASILEIRA DE** 

Primeiro acessando www.onlinecontest.org, recomenda-se mudar a língua do site para português, ou outra de sua preferência, como indicado na seta vermelha da figura abaixo:

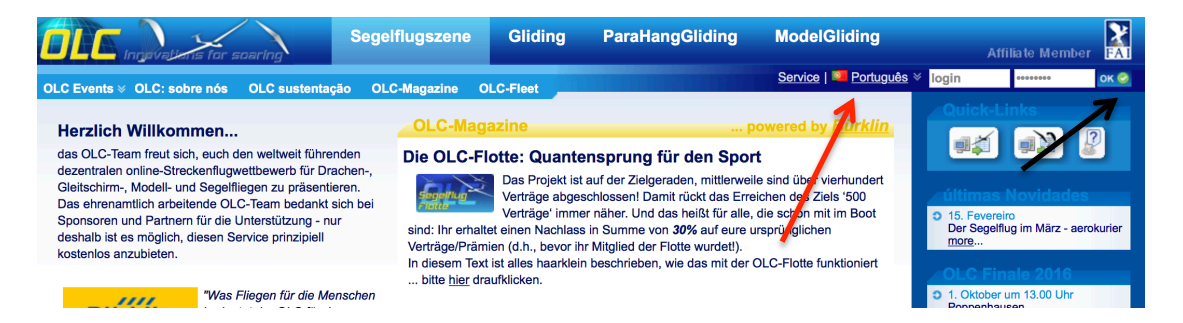

Para se registrar, clique no botão verde de OK, como se tentando logar no site (seta preta da figura acima). O site então será redirecionado para a tela de log-on:

| ÖLC | Ingevalues for soaring                 | Segelflugszene               | Gliding            | ParaHangGliding              | ModelGliding Afr | filiate Member FAT  |
|-----|----------------------------------------|------------------------------|--------------------|------------------------------|------------------|---------------------|
|     |                                        |                              |                    |                              |                  | Service   Português |
|     |                                        |                              |                    |                              |                  |                     |
|     | Login                                  |                              |                    |                              |                  |                     |
|     |                                        | Fau                          | Ity entry! Pleas   | e check your inputs.         |                  |                     |
|     |                                        | Username:                    |                    |                              |                  |                     |
|     |                                        |                              | You don't kr       | iow your <u>Username</u> ?   |                  |                     |
|     |                                        | Password:                    |                    |                              |                  |                     |
|     |                                        |                              | You don't kr       | low your <u>Password</u> ?   | 8                |                     |
|     |                                        |                              |                    | $\mathbf{i}$                 |                  |                     |
|     | Are you registered?                    |                              |                    |                              |                  |                     |
|     | To participate to competitions and use | all functions of the OLC-Sys | tem its entirety y | you have to <u>sign on</u> . |                  |                     |

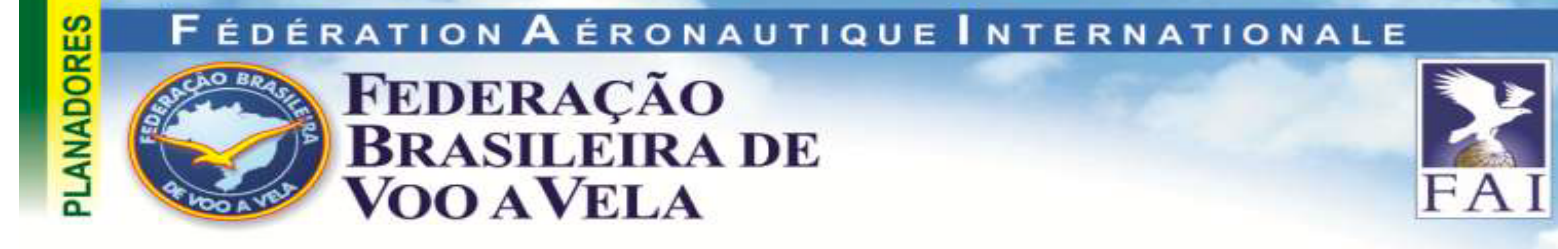

Para se registrar na OLC, deve-se clicar em *sign on*, como indicado na seta da tela de *log-on*. Em seguida abre-se a tela de registro de novo piloto, onde fora os dados pessoais, se entra o clube para o qual os seus vôos serão registrados (no caso, a maior parte dos clubes se encontra lá!):

|        | ialians for soaring                | egelflugszene                         | Gliding        | ParaHangGliding | ModelGliding | Affiliate Memb     |
|--------|------------------------------------|---------------------------------------|----------------|-----------------|--------------|--------------------|
|        |                                    |                                       |                |                 |              | <u>Service   P</u> |
|        |                                    |                                       |                |                 |              |                    |
| Dre    | fixo do Compotição                 |                                       |                |                 |              |                    |
|        | enzo de competição                 |                                       |                |                 |              |                    |
| Avi    | sar:                               |                                       |                |                 |              |                    |
| 1. Os  | s campos marcados * têm que ser pr | eenchidos.                            |                |                 |              |                    |
| 2. Os  | s campos marcados O são interessar | ites para <mark>pilotos de pla</mark> | nador.         |                 |              |                    |
| 3. Os  | s campos marcados O são interessar | ites para pilotos de asa              | a e parapente. |                 |              |                    |
| Du bis | st                                 |                                       |                |                 |              |                    |
| Sob    | pre você                           |                                       |                |                 |              |                    |
| 0      | primeiro nome *                    |                                       |                |                 |              |                    |
| 0      | último nome *                      |                                       |                |                 |              |                    |
| 0      | data nascimento *                  |                                       | DD             | .MM.YYYY        |              |                    |
| 0      | Gênero *                           | Sr. ᅌ                                 |                |                 |              |                    |
| o      | Título                             |                                       |                |                 |              |                    |
| o      | Nationalidade *                    | por favor es                          | scolha         | ٥               |              |                    |
| o      | Rua e número *                     |                                       |                |                 |              |                    |
| o      | Código postal e Cidade *           |                                       |                |                 |              |                    |
| o      | Fone (Privado)                     |                                       |                |                 |              |                    |
| o      | Fone (Trabalho)                    |                                       |                |                 |              |                    |
| o      | Fone (Celular)                     |                                       |                |                 |              |                    |
| _      |                                    |                                       |                |                 |              |                    |

Uma vez terminado, o seu email registrado receberá uma mensagem de confirmação, e está pronto o seu registro no site.

## Carregando seus vôos

Os vôos da OLC são todos carregados no site, clicando no link da página inicial mostrado abaixo:

| Segelflugszene                                                                                                    | Gliding ParaHangGliding                                                                                                    | ModelGliding Affiliate Member                                                                                                    |
|----------------------------------------------------------------------------------------------------|----------------------------------------------------------------------------------------------------|----------------------------------------------------------------------------------------------------|
| OLC Events                                                                                                    | OLC-Fleet                                                                                                    | Service   🧧 Português 🛛 Iogin 🛛 🚥 🚥 🐼                                                                                                    |
| Herzlich Willkommen<br>das OLC-Team freut sich, euch den weltwelt führenden dezentralen<br>online-Streckenflugwettbewerb für Drachen-, Gleitschirm-, Modell- und<br>Segefflegen zu präsentieren.<br>Das ehrenamlich arbeitende OLC-Team bedankt sich bei Sponsoren<br>und Partnerm für die Unterstürzung - nur deshalb ist es möglich, diesen<br>Service prinzipiell kostenios anzubieten. | OLC-Magazine<br>Die OLC-Flotte: Quantensprung für d<br>Das Projekt ist auf der Zeigeraden<br>abspeschiosseni Damit rückt das Er<br>heißt für alle, die schon mit im Boo<br>von 30% auf eure suppringlichen Verträge/Prämien<br>in diesem Text ist alles handrichen beschrieben, wie c | powerd by <u>Búrkin</u><br>den Sport<br>n. mitieweie sind über vierhundert Verträge<br>Freichen des Zeis '500 Verträge immer näher. Und das<br>o sind: ihr erhaltet einen Nachasie in Summe<br>n (d.h. bevor ihr Miglied der Flotte wurdet),<br>das mit der OLC-Flotte funktionen |
| Was Filegen für die Menschen bedeutet der<br>OLC für den Segelftugsport. Als<br>Acommunikative Derbaschebe für der<br>Segelftug weitweit, macht as erst der OLC<br>möglich, Erfahrung und Wissen, vor allern aber auch Erfehnisse auf                                                                                                    | Quarta-feira, 15. Fevereiro                                                                                                    | more<br>Symposium für dan<br>sportorientierten Segellug                                                                                                    |

Ao se fazer isso, a seguinte janela de upload será mostrada, devendo o usuário apontar a localização do arquivo em seu computador para envio ao site.

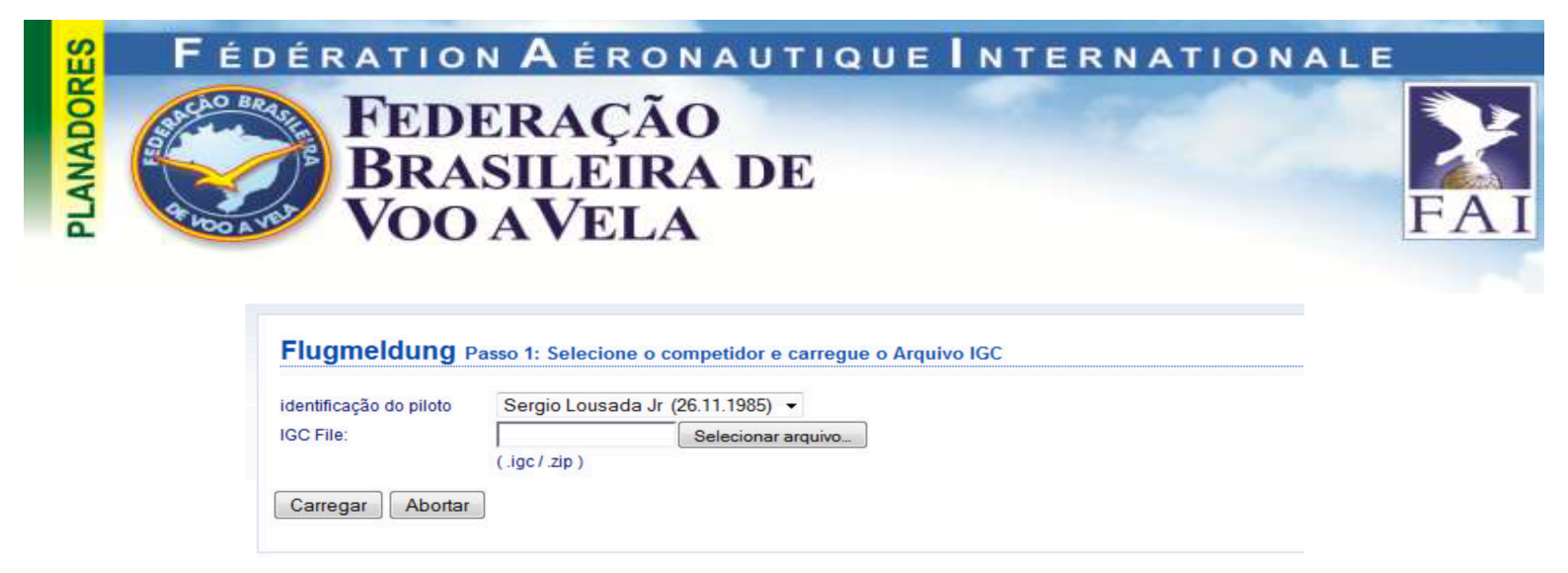

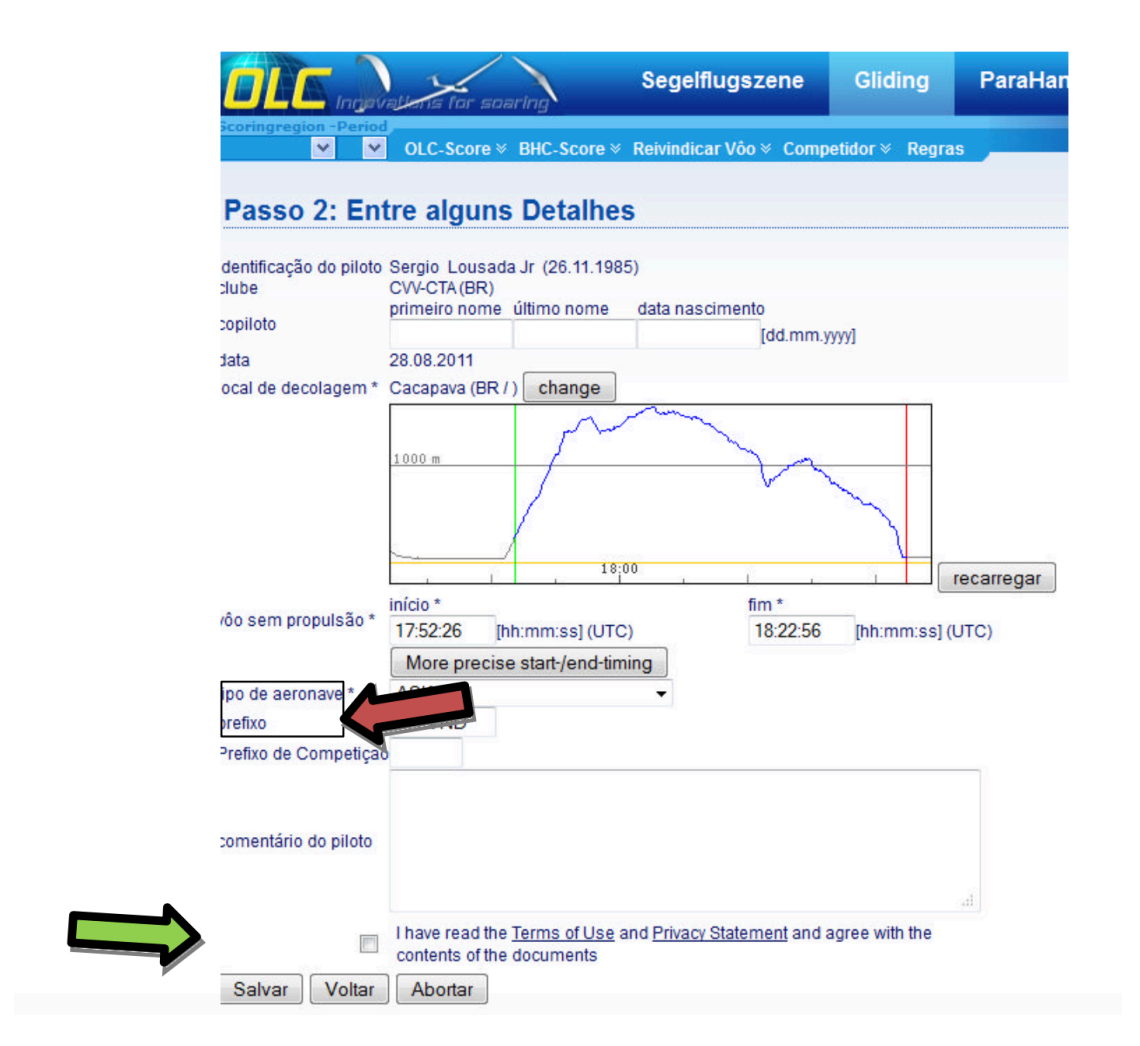

Uma vez carregado, é pedido que o usuário selecione o tipo o planador e qual o seu prefixo (campos próximos a seta vermelha da figura acima). É possível inserir comentários no voo, e nunca se esqueça de marcar o campo indicado pela seta verde, que confirma a ciência dos termos de uso do site.

A OLC realiza automaticamente alguns checks de consistência no arquivo enviado (para evitar fraudes, ou carregamento de arquivos com problemas), e após alguns minutos, é enviado um e-mail de confirmação no e-mail pessoal com a mensagem se o upload foi bem-sucedido e com a pontuação do voo.

## A pontuação

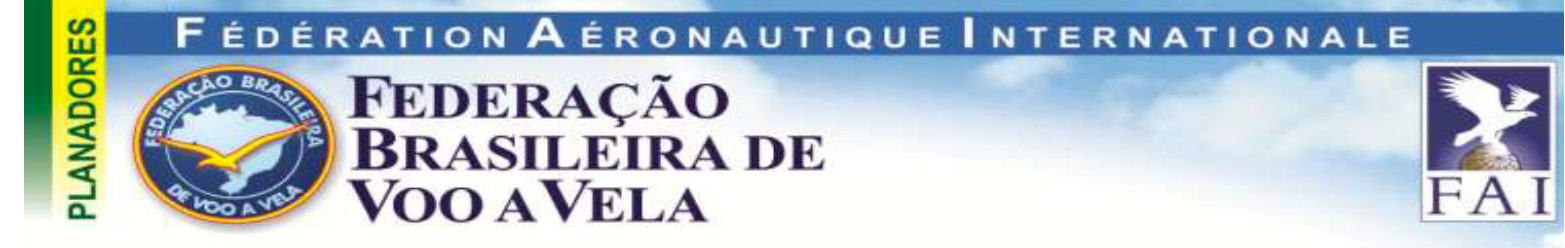

Para ser pontuado o voo deve ser carregado na OLC 48h após a realização do mesmo. Caso esse prazo não seja atendido o voo pode ser carregado no site, mas não será pontuado.

O software de pontuação da OLC vasculha o *flightlog* tentando posicionar:

1-Triângulos FAI máximos entre todos os pontos da trajetória do voo, chamados FAI-OLC (representados pelo triângulo roxo, e informações de pontuação e fixos escolhidos nos campos com cor roxa)

2-Cinco pontos extremos e um de chegada, chamados OLC-Classic representados pelos dados em cor vermelha.

As distâncias e os pontos totais de cada uma das uniões destes pontos extremos equivale a 1km= 1 ponto, e são apresentados junto com o voo como na figura abaixo:

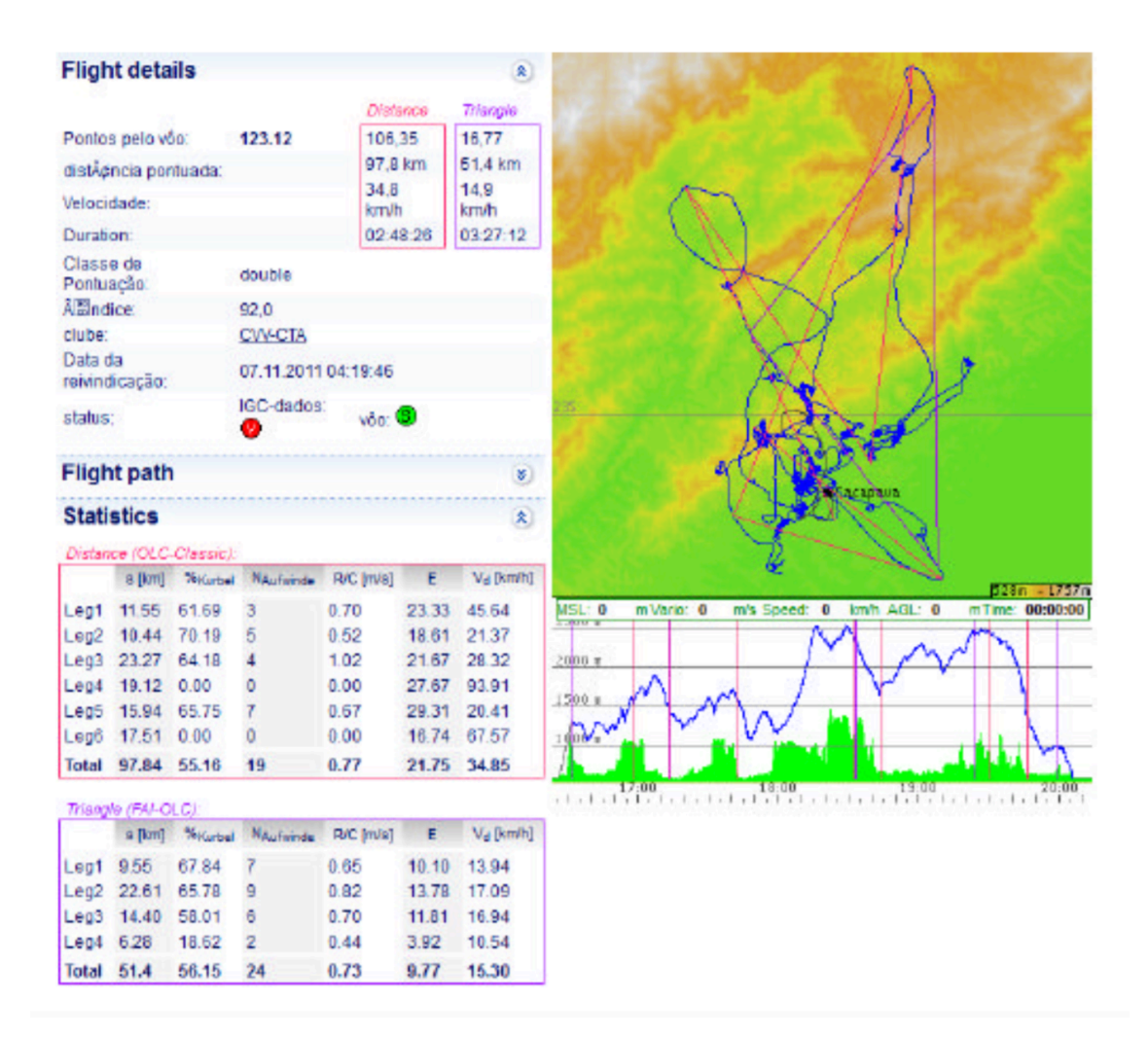

A OLC possui 3 competições simultâneas (isso significa que seu voo será pontuado de duas formas diferentes ao mesmo tempo, e que o piloto pontua nas 3

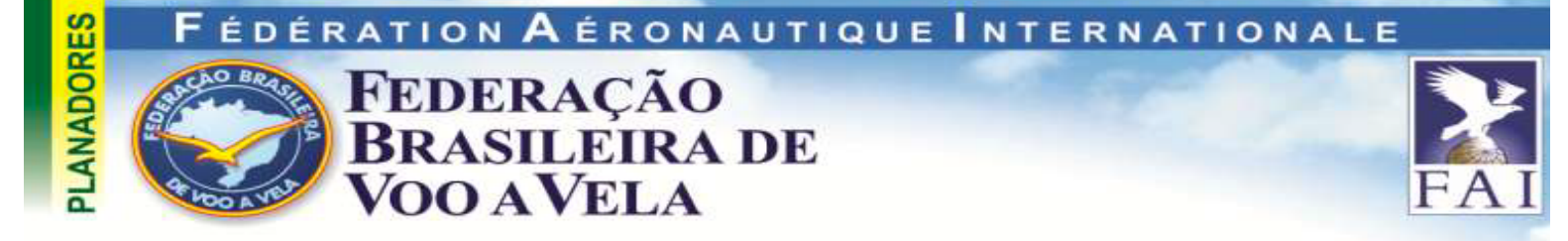

competições simultaneamente), a OLC-Classic, a FAI-OLC e a OFC-League, que é uma competição inter- clubes.

Realizando buscas e administrando seus voos

As buscas na OLC são realizadas de forma seqüencial. Logo, soma-se as palavras-chave dispostas no menu da OLC, clicando sequencialmente nos campos, encontra-se as informações atualizadas:

| Scoringregion - Period |   |      |   |             |  |
|------------------------|---|------|---|-------------|--|
| Worldwide              | * | 2012 | ~ | OLC-Score ⊗ |  |

Ex:

Buscando os melhores aeroclubes do Brasil:

Primeiro seleciona-se a região, depois o ano da competição, e por final Estatísticas de Clube:

| Worldwide 2012 OLC-Score & BHC-Score & | Worldwide 2012 OLC-Score # BHC-Score #<br>OLC 2008 e anteriores      |
|----------------------------------------|----------------------------------------------------------------------|
| Africa »                               | OLC World Cha<br>OLC Champion                                        |
| Asia » ampion Pontuação Diária Rank    | Speed OLC Pon Estatistica: Melhor Vóo B                              |
| Australia / Oceania »                  | OLC Alps Pentua Estatística: Todos os Võos<br>Estatística: Aeródromo |
|                                        | OLC Junior Cha Estatistica: Clube                                    |
| South America - all South America -    | OLC Destinatio                                                       |
| OLC Junior C as                        | Champion                                                             |
| Brazil                                 | Estatistica: Auródromo                                               |
| OLC Destinati Chile                    | BisCaPromite Estatistica: Clube                                      |
| Colombia                               | 7 1 IGC-OLC World-League<br>Resultados Totais                        |
|                                        | +2012+ NOV 2 715/51 pt                                               |

#### Ex2: Melhor Aeródromo em 2009

Primeiro seleciona-se a região, depois o ano da competição, e por final Estatísticas de Aeródromo.

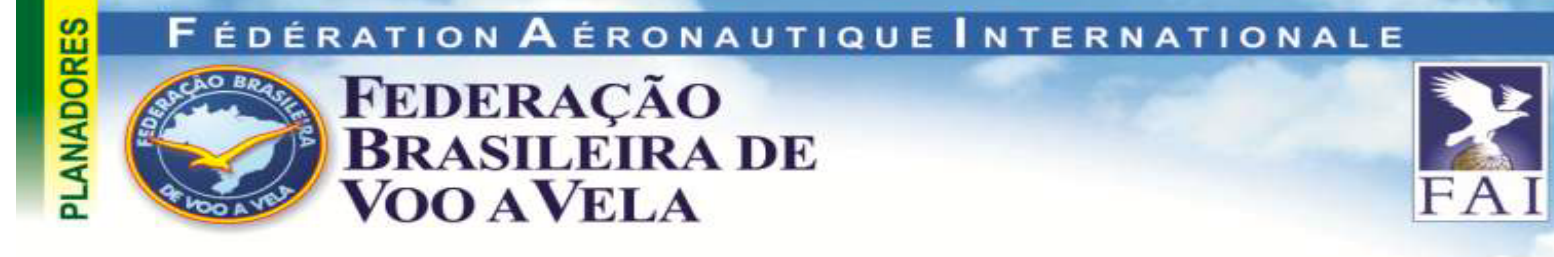

Cada piloto possui um *logbook* virtual, e dessa forma é possível se administrar seus voos, inclusive editar os comentários. Para acessar o logbook individual, uma vez loggado no site, clique em cima do nome do usuário, e um sub-menu se abrirá. No link logbook (que aparece junto de outras opções de visualização de voos), é aberto a página individual.

| Help   🍱 Porti           | uquês ¥ | <u>lousadair</u> ¥   Logout 😋                                |
|--------------------------|---------|--------------------------------------------------------------|
| a current a la constanti | Quic    | My Flightbook<br><u>My Club</u><br><u>My Destination</u> NEV |
|                          |         | <u>My Settings</u>                                           |

# Divulgando e baixando seus voos

É possível baixar qualquer voo da OLC para seu computador pessoal, clicando no link superior direito da página principal da OLC, indicado pelo disquete "IGC". Uma outra função muito legal é a possibilidade de veiculação dos dados do voo em redes sociais como o Facebook (para tanto basta clicar no logo da rede):

|       |       |     | <br> |            |
|-------|-------|-----|------|------------|
| 🚈 🛎 🖉 | share | KML | P    | editar Vôo |

O resultado permite que outras pessoas comentem o voo no Facebook, algo que tem sido bem comum na nossa comunidade do CVV nessa rede social.